## How to Add a Guest

From beginning to end

First you must find the event on the portal and click register.

|           | Egyp                                                                               | tian Bo<br><sub>Serving</sub>                                                                            | ard of<br>Southern                                            | Realtor<br>Illinois Sinc        | <mark>S<sup>®</sup> ПС.</mark><br>е 1936 | CHRISTIVIN |                                                                                       | 3501257   Logout<br>) Products: \$0.00) |
|-----------|------------------------------------------------------------------------------------|----------------------------------------------------------------------------------------------------|---------------------------------------------------------------|---------------------------------|------------------------------------------|------------|---------------------------------------------------------------------------------------|-----------------------------------------|
| 🕈 Home    | 🛱 Events                                                                           | P Committees                                                                                             | I Directory                                                   | 🕑 Contribute                    | Subscriptions                            | 🛒 Shop     | 🖈 My Orders                                                                           |                                         |
| Healt     | hy Bodies,                                                                         | Healthy Bus                                                                                              | iness 5K Wa                                                   | alk/Run                         |                                          |            |                                                                                       |                                         |
| 29<br>Apr | Healthy Bc<br>Saturday, Ap<br>Herrin Park -<br>We run or walk<br>for the real esta | odies, Healthy<br>ril 29, 2017 (9:00 AM f<br>1010 N. 5th Street He<br>for HEALTHY BODIES<br>te industry. | Business 5K<br>to 2:00 PM)<br>errin, IL<br>and we donate to F | Walk/Run<br>RPAC to ensure a HE | ALTHY BUSINESS climat                    | e<br>P     | Registration Details<br>Aember Registration<br>Aember<br>Jon-Member<br>Register Downl | Free<br>Free<br>oad iCal                |

Select member registration -\$0.00, Hit continue.

|             | Egyp              | tian Bo<br><sub>Serving</sub> | ard of<br><sub>Southern</sub> | Realtor<br>Illinois Sinc | <mark>S<sup>®</sup> ПС.</mark><br>е 1936 | CHRISTI VINE | TARD   NRDS ID: 36 | 3501257   Logout<br>) Products: \$0.00) |
|-------------|-------------------|-------------------------------|-------------------------------|--------------------------|------------------------------------------|--------------|--------------------|-----------------------------------------|
| 🔒 Home      | 🛱 Events          | P Committees                  | Directory                     | 🕑 Contribute             | Subscriptions                            | 🛒 Shop       | 🗡 My Orders        |                                         |
| Atter       | ndee Regist       | tration                       |                               |                          |                                          |              |                    |                                         |
| Mer     Can | nber Registratic  | on - \$0.00                   |                               |                          |                                          |              |                    |                                         |
| Copyright © | 2017 Egyptian Boa | rd of REALTORS®, Inc. a       | Ill rights reserved           |                          |                                          |              |                    | Powered By: RAMCO                       |

Select the Complete registration button. This completes registration for yourself ONLY!

| triCards 📁 One Call Now - Account S 🗱 Hor         | me - RAMCO Central | 🏄 Meetings All Meetings | 🩋 ebrportal.ramcoams | net-E 😭 Facebook 🛞 Co | ntinuing Education Lo | 🛞 State of Illinois D   | epartme                                                                               |
|---------------------------------------------------|--------------------|-------------------------|----------------------|-----------------------|-----------------------|-------------------------|---------------------------------------------------------------------------------------|
| ✿ Home                                            | Committees         | Directory               | 🕑 Contribute         | Subscriptions         | 🚽 Shop                | 🖈 My Orders             |                                                                                       |
| Meeting Registrat                                 | ion Summa          | ary<br>ore proceeding.  |                      |                       |                       |                         |                                                                                       |
| <b>Registration   Edit</b><br>Member Registration | n                  |                         |                      |                       |                       |                         |                                                                                       |
| Product                                           |                    |                         | List Price           | Your                  | r Price               | Qty                     | Total                                                                                 |
| MEETING REGISTRATION FE                           | E \$0              |                         | \$0.00               | \$0                   | 0.00                  | 1                       | \$0.00                                                                                |
| Back Cancel                                       | Complete Re        | gistration              |                      |                       |                       | Su<br>Di:<br>Sh<br>Orde | ubtotal: \$0.00<br>scount: \$0.00<br>Tax: \$0.00<br>ipping: \$0.00<br>r Total: \$0.00 |

Now you can Add Attendee by selecting the Add Attendee Button located between the cancel and Submit Registration button. If you click Submit registration, you only submit the registration for yourself.

|                   | Egyp         | tian Bo<br><sub>Serving</sub>      | l <mark>ard of</mark><br>Southern | Realtor<br>Illinois Sinc | <mark>S ®  ПС</mark><br>те 1936 |                        | TARD   NRDS ID: 363501257   Logout |
|-------------------|--------------|------------------------------------|-----------------------------------|--------------------------|---------------------------------|------------------------|------------------------------------|
| 🔒 Home            | 🛱 Events     | P Committees                       | I Directory                       | Contribute               | 🖾 Subscript                     | ions 🚽 Shop            | ₩ (0 Products: \$0.00)             |
| Meet<br>Please re | ing Attend   | ee Summary<br>ttendees. You may ad | d an attendee to th               | nis registration, or re  | move any existin                | ng attendees, before p | roceeding.                         |
|                   |              | Name                               |                                   | Actior                   | 15                              | o                      | rder Balance                       |
| VINEY             | ARD, CHRISTI |                                    |                                   | Remov                    | re                              |                        | \$0.00                             |
| Can               | cel Add Att  | endee Submit Re                    | gistration                        |                          |                                 |                        | Balance Due: \$0.00                |

Type in a name in either the first name or last name box. Then hit the search button. What this does is searched to see if your guest is already in EBOR's RAMCO system.

|         | Egyp          | i <b>tian Bo</b><br>Serving | <mark>Jard of</mark><br>Southern | Realtor<br>Illinois Sinc | <mark>S<sup>®</sup> ПС.</mark><br>се 1936 | CHRISTI VINI | EYARD   NRDS ID: 36 | 3501257   Logout |
|---------|---------------|-----------------------------|----------------------------------|--------------------------|-------------------------------------------|--------------|---------------------|------------------|
| 🔒 Home  | 🛱 Events      | 두 Committees                | Directory                        | 🗹 Contribute             | 🖾 Subscriptions                           | 🛒 Shop       | 🖈 My Orders         |                  |
| Meeti   | ng Regist     | ration Memb                 | er Search                        |                          |                                           |              |                     |                  |
| First N | ame [optiona  | ]                           |                                  | Of                       | fice Name [optiona                        | al]          |                     |                  |
| Last N  | ame [optional | ]                           |                                  |                          |                                           |              |                     |                  |
| Smith   | el Sear       | ch                          |                                  | ×                        |                                           |              |                     |                  |

For this example we are using the last name Smith. The next screen you will see looks like the one below. The system will bring up everyone in it with the last name of what you entered. If you find the person's name you are looking for select the bubble by that name. Scroll down to the bottom of the page and select the Select Attendee button.

If you did not find the person you are looking for then hit the Add New Attendee button. This means that person is not in the EBOR system and you must now add them.

| ome<br>Aee | Events Committees   | Directory er Search | Contribute         | 🖾 Subscriptions 🛒     | Shop 🗡 My Orders    |
|------------|---------------------|---------------------|--------------------|-----------------------|---------------------|
|            |                     |                     |                    |                       |                     |
| irst       | t Name [optional]   |                     | Of                 | ffice Name [optional] |                     |
| ast        | Name [optional]     |                     |                    |                       |                     |
| Smit       | h                   |                     |                    |                       |                     |
| Sear       | rch Again           |                     |                    |                       |                     |
|            | Name                |                     |                    | Office                | Location            |
| 0          | SMITH, ADAM         | COLDV               | ELL BANKER ALLEN   | & GEARY               |                     |
| 0          | SMITH, AMY          | COLDW               | VELL BANKER PRIME  | REALTY H              |                     |
| 0          | SMITH, ANGELA       | COLDW               | ELL BANKER PREFER  | RRED                  |                     |
| 0          | SMITH, BARBARA      | REALTY              | CENTRAL, INC.      |                       |                     |
| 0          | SMITH, DARREN       | SMITH               | APPRAISAL          |                       |                     |
| 0          | SMITH, DEBRA        | RE/MAJ              | K ELITE            |                       |                     |
| 0          | SMITH, GARY         | 5&5A                | PPRAISAL           |                       |                     |
| 0          | SMITH, HELEN MAXINE | PISONI              | REAL ESTATE        |                       |                     |
| 0          | SMITH, KAY          | C21 HC              | USE OF REALTY, INC | . L                   |                     |
| 0          | SMITH, STEPHEN      | AMERIC              | CAN DREAMS REALTY  | (, LLC                |                     |
| 1          | 2 Dago Siza: 10 V   |                     |                    |                       | 12 items in 2 pages |

For this example, we will add a new attendee by completing the Attendee Details form. Add the person's first and last name and hit continue at the bottom of the page.

|         | Egyp           | tian Bo<br><sub>Serving</sub> | ard of<br><sub>Southern</sub> | Realtor<br>Illinois Sinc | <mark>S<sup>®</sup> ПС.</mark><br>те 1936 | CHRISTI VINE | TYARD   NRDS ID: 36 | 3501257   Logou<br>Products: \$0.00 |
|---------|----------------|-------------------------------|-------------------------------|--------------------------|-------------------------------------------|--------------|---------------------|-------------------------------------|
| Attor   | ₩ Events       | Committees                    | Directory                     | 🕑 Contribute             | Subscriptions                             | 🛒 Shop       | 🖈 My Orders         |                                     |
| Atter   |                | IS                            |                               |                          | st Name                                   |              |                     |                                     |
| First N | Vame           | >                             |                               | La                       | ffix [optional]                           | •            |                     |                                     |
| Middl   | e Name [option | onal]                         |                               | E-1                      | mail [optional]                           |              |                     |                                     |
| Bad     | :k Cano        | cel                           |                               |                          |                                           |              |                     |                                     |

Now you must hit the word Complete in the Actions column by your guest's name.

| Home               | 🛱 Events    | 🗭 Committees      | Directory           | 🕑 Contribute             | Subscriptions           | 🛒 Shop          | 🖈 My Orders   |          |  |
|--------------------|-------------|-------------------|---------------------|--------------------------|-------------------------|-----------------|---------------|----------|--|
| Meeti<br>Please re | ng Attend   | lee Summary       | d an attendee to th | iis registration, or rer | nove any existing atten | idees, before p | roceeding.    |          |  |
|                    | Ν           | lame              |                     | Action                   | 5                       |                 | Order Balance |          |  |
| VINEYA             | RD, CHRISTI |                   |                     | Retyr                    |                         |                 | \$0.0         |          |  |
| Smith, J           | ane         |                   |                     | Complete   Remove        |                         |                 | \$0.0         |          |  |
| Cance              | el Add Att  | tendee Submit Rej | gistration          |                          |                         |                 | Balance Due   | : \$0.00 |  |

......

Select member registration, \$0.00; hit Continue. (We will be able to tell if the person is your guest in the backend of the portal.) On the next screen hit Complete Registration. This completes your guest's registration However, you must SUBMIT both your registrations. See screen below.

|                   |             |                   |                     |                         |                         |                  |              | 11000000. <del>-</del> 0.007 |
|-------------------|-------------|-------------------|---------------------|-------------------------|-------------------------|------------------|--------------|------------------------------|
| 🔒 Home            | 🗰 Events    | P Committees      | Directory           | 🗹 Contribute            | 🖂 Subscriptions         | 🛒 Shop           | 🖈 My Orders  |                              |
| Meet<br>Please re | ing Attend  | lee Summary       | d an attendee to th | is registration, or rer | nove any existing atten | idees, before pi | roceeding.   |                              |
|                   |             | Name              |                     | Action                  | s                       | O                | rder Balance |                              |
| VINEY             | RD, CHRISTI |                   |                     | Remov                   | e                       |                  |              | \$0.00                       |
| Smith,            | Jane        |                   |                     | Remov                   | e                       |                  |              | \$0.00                       |
| Cano              | el Add Att  | tendee Submit Reg | gistration          |                         |                         |                  | Balance [    | Due: \$0.00                  |

## Now you must COMPLETE REGISTRAION for both by selecting Complete Registration.

|                              |                     | Registratio | ו                         |                                                                                  |  |  |
|------------------------------|---------------------|-------------|---------------------------|----------------------------------------------------------------------------------|--|--|
| VINEYARD, CHRISTI            | Member Registrati   | on          |                           |                                                                                  |  |  |
| Smith, Jane                  | Member Registration |             |                           |                                                                                  |  |  |
| Product                      | List Price          | Your Price  | Qty                       | Total                                                                            |  |  |
| MEETING REGISTRATION FEE \$0 | \$0.00              | \$0.00      | 2                         | \$0.00                                                                           |  |  |
|                              |                     |             | Su<br>Dis<br>Shi<br>Order | btotal: \$0.00<br>count: \$0.00<br>Tax: \$0.00<br>pping: \$0.00<br>Total: \$0.00 |  |  |

CONGRATULATIONS!!!! You have now successfully registered you and your guest!!! You can now print your registration or add it to your calendar. You will also receive an email confirmation.

| Attendee                     |     |                  | Registratio | n     |                |
|------------------------------|-----|------------------|-------------|-------|----------------|
| Smith, Jane                  | М   | ember Registrati | on          |       |                |
| VINEYARD, CHRISTI            | Μ   | ember Registrati | on          |       |                |
| Product                      | Lis | t Price          | Your Price  | Qty   | Total          |
| MEETING REGISTRATION FEE \$0 | 4   | 0.00             | \$0.00      | 2     | \$0.00         |
|                              |     |                  |             | Su    | btotal: \$0.00 |
|                              |     |                  |             | Dis   | count: \$0.00  |
|                              |     |                  |             |       | Tax: \$0.00    |
|                              |     |                  |             | Shi   | ipping: \$0.00 |
|                              |     |                  |             | Order | Total: \$0.00  |

Charges will be applied after the event. We hope this tutorial helps. If you have any questions please call the EBOR Office at 618-364-0046.